VUM-WI-0020-Activating & Downloading the Touchstone Mobile Application

\* PROGRAMMED

Project <u>NextGen</u> Igniting change, uniting teams.

# Vendor User Management (VUM) Activating & Downloading the Touchstone Mobile Application

Roles: PFM Supervisor Vendor Supervisor PFM Field Technician Vendor Field Technician

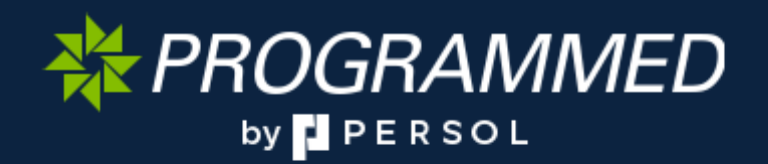

VUM-WI-0020-Activating & Downloading the Touchstone **Mobile Application** 

\* PROGRAMMED

Igniting change, uniting teams.

# Project NextGen

Purpose: Vendor User Management (VUM) is the centralised platform used to activate user profiles and manage access for Supervisors and Technicians. This process is essential for enabling users to access and operate the Touchstone Mobile App effectively.

By following this guide, you will be able to ensure users are correctly set up and equipped to use the Touchstone Mobile App in alignment with their assigned roles and responsibilities.

Primary Use: This Work Instruction specifically supports two key scenarios:

- 1. Activating a user profile in the Touchstone Mobile App.
- 2. Downloading and setting up the Touchstone Mobile App on a smart device or desktop.

Business Unit Application: This Work Instruction applies to Programmed Facilities Management (PFM).

Audience: PFM Supervisors, PFM Technicians, Vendor Supervisors & Vendor Technicians.

| Key Fields  | Definition                                          |
|-------------|-----------------------------------------------------|
| Google Play | Allows the installation of apps on Android devices. |
| App Store   | Allows the installation of apps on Apple devices.   |

#### Before you start:

- Ensure you have received the email invitation containing a link to Activate your Touchstone Mobile account.
- If no email has been received, please ask your Vendor or PFM Supervisor to resend the email invitation to you.

VUM-WI-0020-Activating & Downloading the Touchstone Mobile Application

#### Project <u>NextGen</u>

Igniting change, uniting teams.

₩ PROGRAMMED

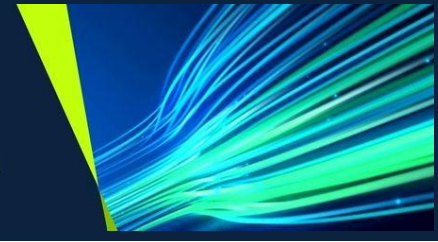

#### Activating your User Profile via the Vendor User Management system:

| Explanation                                                                                                    | Screenshot                                                                                                    |
|----------------------------------------------------------------------------------------------------|----------------------------------------------------------------------------------------------------|
| Accessing the Platform<br>To begin, click the link provided in<br>your email invitation. This will<br>direct you to the login screen,<br>which will appear as shown.<br>Click Send Verification Code. | Cancel<br>FINITURE FINITURE FINITURE FINITURE FORMATION FORMAU FORMAU FOR |
| A six-digit code will be sent to<br>your email address.<br>Enter the Verification Code and<br>click on Verify Code.                                                                                   | Verify your email address         Thanks for verifying your t         Your code is: 293825         Sincerely,<br>PFM (Non-Production)         Verification code has been sent to your inbox. Please copy it<br>to the input box below.         Verification code         Verification code                                                                                                    |
| Once the <b>Verification Code</b> has<br>been entered, your email address<br>will be verified.<br>Click on <b>Continue</b> .                                                                          | Cancel Centered Cancel Centered Continue Continue Continue                                                                                                    |

VUM-WI-0020-Activating & Downloading the Touchstone Mobile Application

#### \* PROGRAMMED

#### Project <u>NextGen</u>

Igniting change, uniting teams.

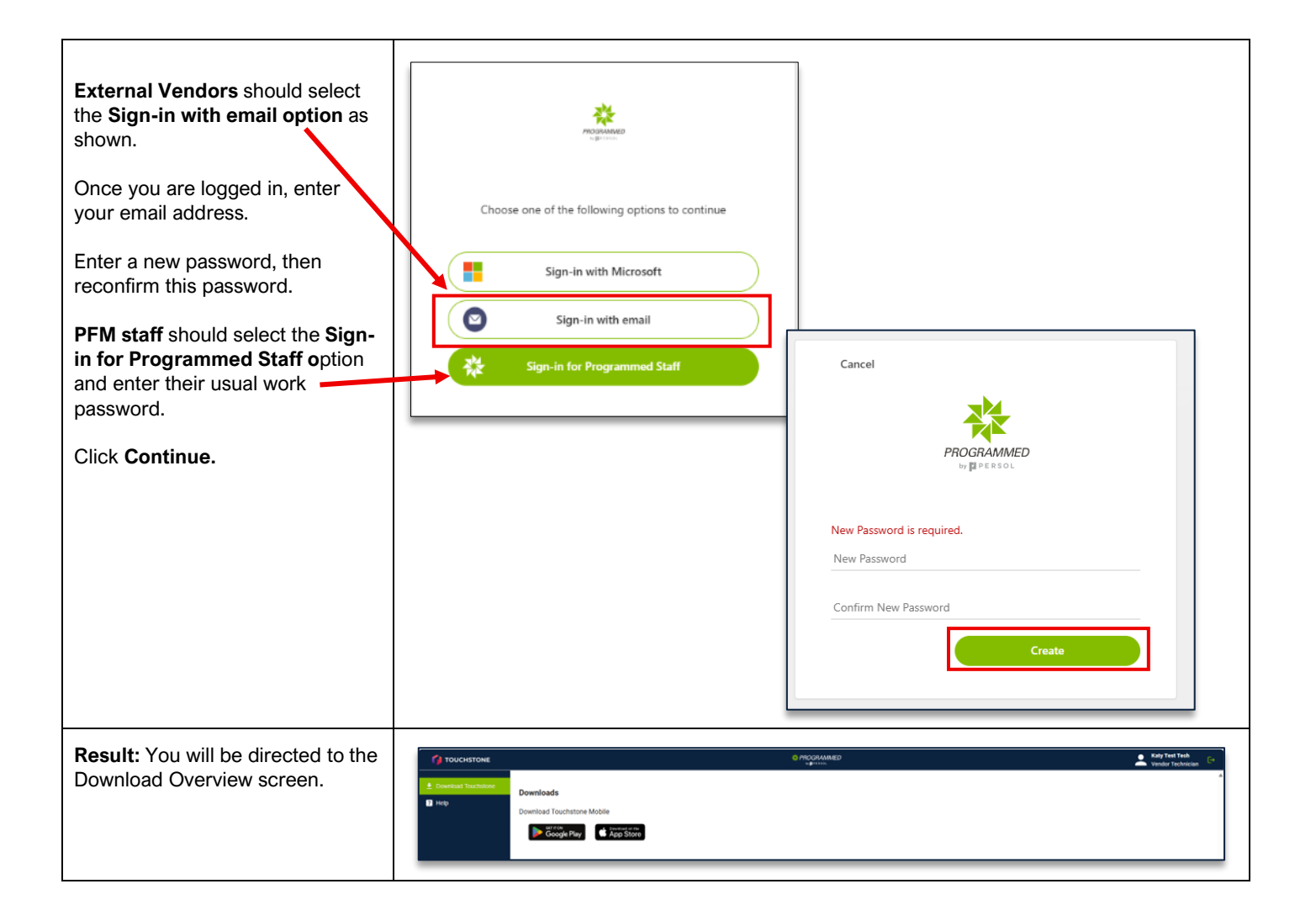

VUM-WI-0020-Activating & Downloading the Touchstone Mobile Application

## \* PROGRAMMED

Project <u>NextGen</u>

Igniting change, uniting teams.

# n

#### Downloading the Touchstone Mobile Application on a smart device.

| There are several ways to<br>download the Touchstone<br>Mobile App onto a device:                                                                                                    |                                                                                                    |
|----------------------------------------------------------------------------------------------------|----------------------------------------------------------------------------------------------------|
| <ol> <li>For Android devices,<br/>click this link to<br/>download Touchstone<br/>via Google Play:<br/><u>Touchstone Mobile</u><br/><u>App</u></li> </ol>                                                                                         |                                                                                                    |
| 2. For Apple devices, click<br>this link to download<br>Touchstone via the<br>Apple Store:<br><u>Touchstone Mobile</u><br><u>App (Apple)</u>                                                                                                    |                                                                                                    |
| <ol> <li>Alternatively, if you have<br/>been setup in VUM<br/>(post go-live),<br/>Click Download<br/>Touchstone and then<br/>select either:</li> <li>Google Play for<br/>Android devices or;</li> <li>App Store for<br/>Apple devices</li> </ol> | ProgrammeD<br>Presson<br>Pownload Touchstone<br>Platform Description<br>Platform Description<br>Touchstone Mobile (Windows) Touchstone Mobile - Windows Installer |

#### Downloading the Touchstone Mobile Application on a desktop.

| To download the Touchstone<br>Mobile App to a desktop,<br>click <b>Touchstone Mobile</b><br>(Windows).<br>Follow the prompts to install<br>the app onto your desktop. |             |                                         |                                        |  |  |
|----------------------------------------------------------------------------------------------------|-------------|-----------------------------------------|----------------------------------------|--|--|
|                                                                                                    | B Dashboard | Downloads<br>Download Touchstone Mobile | er der<br>Tore                         |  |  |
|                                                                                                    |             | Platform                                | Description                            |  |  |
|                                                                                                    |             | Touchstone Mobile (Windows)             | Touchstone Mobile - Windows Installier |  |  |
|                                                                                                    |             |                                         |                                        |  |  |

VUM-WI-0020-Activating & Downloading the Touchstone **Mobile Application** 

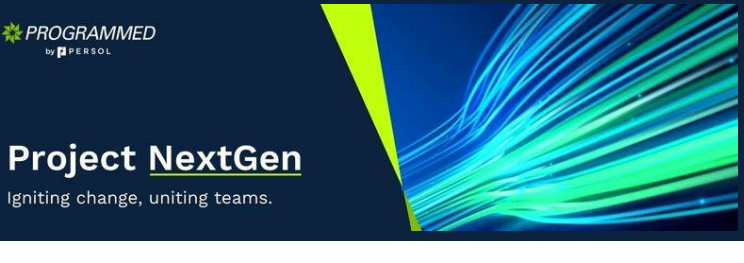

#### **Related Work Instructions or Process Maps:**

VUM-WI-0010-External User Management VUM-WI-0030-PFM User Management TSMob-WI-0010- Navigation & Overview TSMob-WI-0020- Work Order Management (Supervisors) TSMob-WI-0030-Work Orders (Technicians) TSMob-WI-0040-Create and Submit Claims TSMob-WI-0050-Asset Management in Touchstone

| History                  |             |                            |                                |
|--------------------------|-------------|----------------------------|--------------------------------|
| Description              | Reference # | Date                       | Authority / WI Owner           |
| New Work Instruction     |             | 19 <sup>th</sup> May 2025  | Programmed Facility Management |
| Revised Work Instruction |             | 16 <sup>th</sup> June 2025 | Programmed Facility Management |
| Next Review Due          |             | Upon new release           |                                |